## How To Resolve The "No Available MTD period" Error

To start, type MTD into the search bar, and select "MTD Registration".

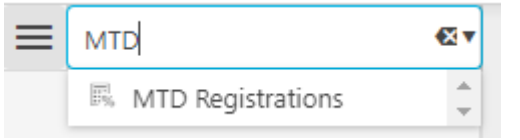

You will then be presented with this screen.

.

The next step will be to select the relevant tax group for the current VAT return.

| C MTD registrations All 🌣 |         |                                |   |           |  |  |  |  |  |  |  |
|---------------------------|---------|--------------------------------|---|-----------|--|--|--|--|--|--|--|
| O New Search Q            |         |                                |   |           |  |  |  |  |  |  |  |
| Tax group                 |         | Legal entities                 |   | Vat no    |  |  |  |  |  |  |  |
|                           | Z       |                                | Z |           |  |  |  |  |  |  |  |
| 🗌 🖉 🖓 🍨 LEGE A & B Ta     | x Group | Legal Entity B, Legal Entity A |   | 929676075 |  |  |  |  |  |  |  |
| 🗌 🖉 🖓 🗣 tg2               |         | -                              |   | 324988563 |  |  |  |  |  |  |  |
|                           |         |                                |   |           |  |  |  |  |  |  |  |

Once you drill into the Tax group, select the period relevant to the current submission. Next, click the ellipsis at the top of the page, followed by the synchronise button

| C MTD registrations a • Open |           |                |            |          |         |             |     |         |  |  |  |
|------------------------------|-----------|----------------|------------|----------|---------|-------------|-----|---------|--|--|--|
| <u>∠</u> Edit                |           |                |            |          |         |             |     |         |  |  |  |
| Tax gro                      | up:       | Lock Tax Group |            |          |         | Vat no:     | 92  | 9676075 |  |  |  |
| Descrip                      | tion:     | ✓ Reauthorise  |            |          |         |             |     |         |  |  |  |
| Autho                        | prisatio  | Revoke         | Liabi      | lities P | ayments | Submissions | Log |         |  |  |  |
| Hide close                   |           |                |            |          |         |             |     |         |  |  |  |
| Authorised on 🔹              |           | Valid until    |            | Status   | Status  |             |     |         |  |  |  |
| ୁ                            |           |                | dd/mm/yyyy | •        | ,       |             |     |         |  |  |  |
| • 03/0                       | )5/2023 1 | 5:58           | 03/11/2024 |          | Granted | l           |     |         |  |  |  |
| ⊘ 03/0                       | )5/2023 1 | 15:51          | 03/11/2024 |          | Expired |             |     |         |  |  |  |
| ⊘ 26/0                       | 01/2023 1 | 0:18           | 26/07/2024 |          | Expired |             |     |         |  |  |  |
| Ø 30/1                       | 1/2022 1  | 6:32           | 14/12/2022 |          | Expired |             |     |         |  |  |  |